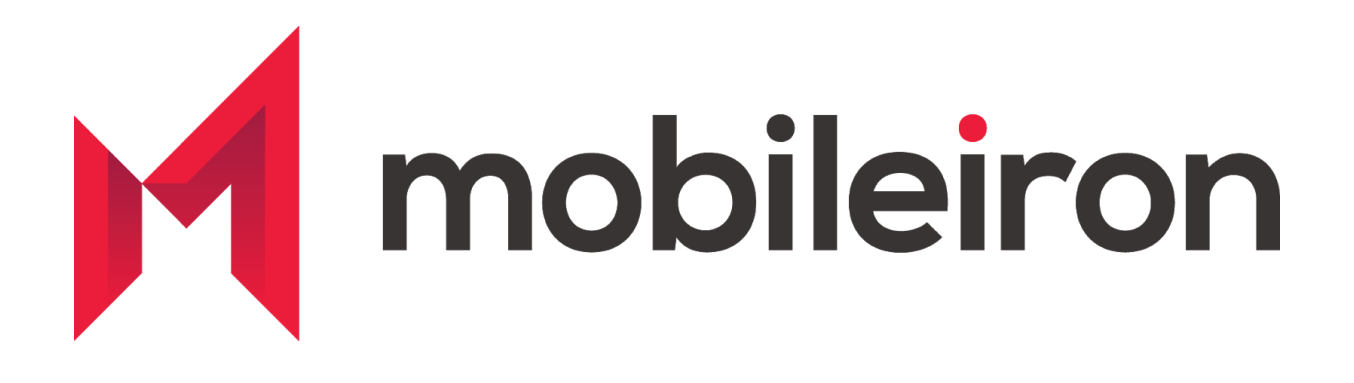

# Device Posture Integration MobileIron and ForgeRock

July 2020 Version 1.0

| Initial Version 1.0 | July 2020 |
|---------------------|-----------|
|---------------------|-----------|

#### www.mobileiron.com

#### **Copyright Notice**

© 2020 MobileIron, Inc. All rights reserved.

Any reproduction or redistribution of part or all of these materials is strictly prohibited. Information in this publication is subject to change without notice. MobileIron, Inc. does not warrant the use of this publication.

"MobileIron," the MobileIron logos and other trade names, trademarks or service marks of MobileIron, Inc. appearing in this documentation are the property of MobileIron, Inc. This documentation contains additional trade names, trademarks and service marks of others, which are the property of their respective owners. We do not intend our use or display of other companies' trade names, trademarks or service marks to imply a relationship with, or endorsement or sponsorship of us by, these other companies.

MobileIron, Inc. 490 East Middlefield Road Mountain View, CA 94043

# Contents

| Device Posture Integration - MobileIron and ForgeRock | 4  |
|-------------------------------------------------------|----|
| Overview                                              | 4  |
| Configurations on Mobileiron Cloud                    | 4  |
| Pre-Requisites                                        | 4  |
| Integration Workflow                                  | 5  |
| Settings and Configuration                            | 5  |
| Configurations on Mobileiron Core                     | 8  |
| Pre-Requisites                                        | 8  |
| Integration Workflow                                  | 8  |
| Settings and Configuration                            | 8  |
| Contact Information                                   | 10 |
|                                                       |    |

# Device Posture Integration - MobileIron and ForgeRock

### **Overview**

The following guide walks you through the steps involved in configuring device posture integration between MobileIron UEM (Core or MI Cloud) and ForgeRock Access Manager (AM). The ForgeRock Authentication Node configured as part of the integration in ForgeRock AM queries MobileIron UEM via a ReST API to see whether or not the end-user's device has been deemed compliant (ie, checks the "Device Posture") before they are allowed to access a protected resource. The APIs leveraged by ForgeRock AM are MobileIron's Common Platform Services (CPS) API - which is a common API URI scheme between MobileIron Core & MobileIron Cloud.

The solution involves MobileIron pushing identity (x509) certificates to managed devices containing a unique device identifier (populated in the 'CN' field of the x509 certificate). Mutual Transport Layer Security (mTLS) is configured on ForgeRock AM and each time a device interfaces with ForgeRock, it is requested and required to present it's client certificate. The authentication tree in ForgeRock is configured to extract the device's unique identifier from the CN field in the presented certificate; with that in hand, the authentication tree next makes a ReST query to the MobileIron UEM for Device Posture information.

### **Configurations on MobileIron Cloud**

**Pre-Requisites** 

- MobileIron Cloud with Common Platform Services enabled
  - Latest CPS documentation is available here.
     <u>https://help.mobileiron.com/s/mil-productdoclistpage?Id=a1s3400000240gyA</u>
     <u>AA&Name=Common+Platform+Services+API</u>
    - Refer above document to enable CPS you do not need to do any configurations or settings concerning event notifications.

Make sure you follow the guide to also create an API user and assign CPS roles. You will need this while configuring the authentication node later in Forgerock.

| ForgeRock API User       Username: forgerock@api.59f2ea.hotmail.com         Status: Enabled       Image: Complexe Complexe Com |                           |                                                                                       |  |
|----------------------------------------------------------------------------------------------------|---------------------------|---------------------------------------------------------------------------------------|--|
| NAME - SOURCE DESCRIPTION                                                                                                    |                           |                                                                                       |  |
| Cisco ISE Operations                                                                                                    | Assigned directly to user | Allows a user to invoke API(s) required for Cisco ISE integration.                    |  |
| Common Platform Services (CPS) Assigned directly to user                                                                                                    |                           | Allows a user to use Common Platform Services.                                        |  |
| User Read Only                                                                                                    | Assigned directly to user | Allows a user to view users and user groups as well as the apps and content catalogs. |  |

- MobileIron Authentication Node and ForgeRock configured with mTLS:
  - <u>https://backstage.forgerock.com/marketplace/api/catalog/entries/AXJn29ysTB</u> <u>zErls7wY9e</u>

Integration Workflow

- 1. Create local CA
- 2. Create Certificate Enrollment Configuration and Deploy to Devices
- 3. Configure ForgeRock AM

Settings and Configuration

- 1. Create local CA
  - a. MobileIron Cloud Admin Portal : Admin > Infrastructure > Certificate Authority

| М   | mobileiron<br>CLOUD |   | Admin           |   | Infrastructure        |
|-----|---------------------|---|-----------------|---|-----------------------|
| Щ.  | Dashboard           | > | System          | > | Access                |
| £L  | Users               | > | Infrastructure  | > | Audit Trails          |
| ( ] | Devices             | > | Apple           | > | App Lists             |
|     | Apps                | > | Windows         | > | Certificate Authority |
| Ē   | Content             | > | Microsoft Graph | > | Connector             |
|     |                     |   | Android         | > | Help@Work             |
| SS  | Configurations      |   | Scripts         |   | Identity              |
|     | Policies            |   | Branding        | > | LDAP                  |
| ŝ   | Admin               | > |                 |   | Sentry                |
|     |                     |   |                 |   |                       |

b. Click +Add > Create Standalone Certificate Authority

c. Fill in the details accordingly and click Generate

| Create a Standalone Certificate Authority X      |                                             |  | × |
|--------------------------------------------------|---------------------------------------------|--|---|
|                                                  | 1 GENERATE 2 VIEW                           |  |   |
| Name                                             | ForgeRock-CA                                |  |   |
| Subject Paramete<br>* Atleast one of the subject | P <b>ITS</b><br>params have to be non-empty |  |   |
| Common Name                                      | Secure Certificate Authority                |  |   |
| Email                                            | email@domain.com                            |  |   |
| Organization Unit                                | Fill in as appropriate                      |  |   |
| Organization                                     | Fill in as appropriate                      |  |   |
| Street address                                   | Fill in as appropriate                      |  |   |
| City                                             | Fill in as appropriate                      |  |   |
| State                                            | Fill in as appropriate                      |  |   |
| Country                                          | Ex: US<br>(2 letter code Ex:US)             |  |   |

#### Key Generation Parameters

| Кеу Туре             | RSA 🗘                                                                                                    |
|----------------------|----------------------------------------------------------------------------------------------------|
| Signature Algorithm  | SHA384 with RSA                                                                                                    |
| Key Length           | 2048                                                                                                    |
| Certificate Lifetime | 10950                                                                                                    |
|                      | days                                                                                                    |
|                      | Cache Identities on MobileIron Cloud<br>Full identities will be stored on MobileIron Cloud<br>instead of being generated each time |

- 2. Create Certificate Enrollment Configuration and Deploy to Devices
  - a. MobileIron Cloud Admin: Configurations > +Add

b. Search for 'Identity Certificate' > Select it

| <u>L</u> | Identity Certificate<br>Add certificates to allow devices<br>to authenticate to server and<br>network resources. |
|----------|----------------------------------------------------------------------------------------------------|
|          | (iOS) (mac) (                                                                                                    |

d. Fill in details appropriately and click Test Configuration and Continue
 i. Set subject as cn=\${deviceMdmDeviceIdentifier}

| M CLOUD            | Dashboard Users                               | Devices                       | Apps                          | Content          | Configurations        | Policies         | Admin      |
|--------------------|-----------------------------------------------|-------------------------------|-------------------------------|------------------|-----------------------|------------------|------------|
| Edit Config Cancel | $   \sum_{\alpha} Edit Iden $                 | tity Certifie                 | cate (Dy                      | namical          | ly Generated          | d) Config        | uration    |
| 2 Distribute       |                                               | Setup                         |                               |                  |                       |                  |            |
|                    | + Add Description                             |                               |                               |                  |                       |                  |            |
|                    | Note: On editing the<br>new certificates gene | dentity Certificate<br>rated. | Configuratio                  | n, all the depen | dent configurations w | ill be re-pushed | l with the |
|                    | Sourc                                         | e ForgeRock-MI                | DM-CA                         |                  | ¢                     |                  |            |
|                    | Кеу Тур                                       | RSA                           |                               |                  | A<br>V                |                  |            |
|                    | CSR Signature Algorith                        | SHA384 with I                 | RSA                           |                  | \$                    |                  |            |
|                    | Subje                                         | cn=\${deviceM                 | dmDeviceIdent                 | ifier}           |                       |                  |            |
|                    |                                               | Representation                | of a X.500 na                 | me               |                       |                  |            |
|                    | Key Siz                                       | e 2048<br>Key size in bits    |                               |                  | \$                    |                  |            |
|                    |                                               | Use as digi                   | tal signature<br>encipherment |                  |                       |                  |            |
|                    | Subject Alternate Nam<br>Typ                  | e +Add                        |                               |                  |                       |                  |            |
|                    | Create configuratio                           | n without issuing to          | est certificate               |                  |                       |                  |            |
|                    | Clear cached ce                               | rtificates and iss            | ue new ones                   | with recent u    | pdates                |                  |            |

- e. Define device group to which the certificate enrollment settings are to be distributed and save the configuration
- 3. Configure ForgeRock AM

C.

a. Please refer this article to know more about the configuration for ForgeRock <u>https://backstage.forgerock.com/marketplace/api/catalog/entries/AXJn29ysTB</u> <u>zErls7wY9e</u>

# **Configurations on MobileIron Core**

#### **Pre-Requisites**

- MobileIron Core with Common Platform Services enabled
  - Latest CPS documentation is available here. <u>https://help.mobileiron.com/s/mil-productdoclistpage?Id=a1s3400000240gyA</u> <u>AA&Name=Common+Platform+Services+API</u>
    - Refer above document to enable CPS you do not need to do any configurations or settings concerning event notifications
    - Make sure you follow the guide to also create an API user and assign CPS roles. You will need this while configuring the authentication node later in Forgerock screen.
- ForgeRock Authentication Node and configured with mTLS
  - <u>https://backstage.forgerock.com/marketplace/api/catalog/entries/AXJn29ysTB</u> <u>zErls7wY9e</u>

#### Integration Workflow

- 1. Create local CA
- 2. Create SCEP Configuration and Deploy to Devices
- 3. Configure ForgeRock AM

#### Settings and Configuration

- 1. Create Local CA
  - a. MobileIron Core Admin: Services > Local CA > Add New > Fill in Details
  - b. Click Generate and Click Save
  - c. Note: Set Key Lifetime no more than 3 years

| Generate Self-Signed       | d Certificate                   | × |
|----------------------------|---------------------------------|---|
| Local CA Name              | ForgeRock CA                    |   |
| Кеу Туре                   | RSA                             | ~ |
| Key Length                 | 3072                            | ~ |
| CSR Signature<br>Algorithm | SHA384                          | * |
| Key Lifetime (in days)     | 1095                            |   |
| Issuer Name                | CN=Secure Certificate Authority | 0 |

| Cancel | Generate |
|--------|----------|
|        |          |

- 2. Create SCEP configurations and deploy to devices
  - a. MobileIron Core Admin: Policies and Configs > Certificate Enrollment > Local
  - b. Fill in information and click Issue Test Certificate
  - c. Click Save

#### Note: Set the subject to CN=\$DEVICE\_UDID\$

| Edit Local Certificate Enro | Ilment Setting                                                                                                    | 3                                                                                                    |
|-----------------------------|----------------------------------------------------------------------------------------------------|----------------------------------------------------------------------------------------------------|
| Name                        | ForegeRock-SCEP                                                                                                    |                                                                                                    |
| Description                 | This SCEP setting is added to generate unique client identity certificates which will be distributed to the devices |                                                                                                    |
|                             | Store keys on core                                                                                                  |                                                                                                    |
|                             | User Certificate                                                                                                    | Oevice Certificate                                                                                                    |
| Local CAs                   | 2020                                                                                                    | *                                                                                                    |
| Кеу Туре                    | RSA                                                                                                    | ~ ( <b>)</b>                                                                                                    |
| Subject                     | CN=\$DEVICE_UDID\$                                                                                                  | *                                                                                                    |
| Subject Common Name<br>Type | None                                                                                                    | Y                                                                                                    |
| Key Usage                   | Signing                                                                                                    | Encryption                                                                                                    |
| Key Length                  | 2048                                                                                                    | <ul> <li>i)</li> </ul>                                                                                                    |
| CSR Signature Algorithm     | SHA384                                                                                                    | <ul> <li>Image: Image: Ima</li></ul> |
| Subject Alternative Names   |                                                                                                    |                                                                                                    |
| ТҮРЕ                        | VALUE                                                                                                    |                                                                                                    |
|                             |                                                                                                    | Issue Test Certificate 0 Cancel Save                                                                                                    |

- MobileIron Core Admin Portal > Policies and Configs > Search or select the recently created Certificate Enrollment Setting > Click Actions > Apply to Labels and select appropriate labels to push this app to required audience
- 3. Configure ForgeRock AM
  - a. Please refer this article to know more about the configurations on ForgeRock <u>https://backstage.forgerock.com/marketplace/api/catalog/entries/AXJn29ysTB</u> <u>zErls7wY9e</u>

## **Contact Information**

Please contact MobileIron Technology Ecosystem team at <u>ecosystem@mobileiron.com</u> with any questions.